| Step | Test Scenario                                                                                         | Expected Results | Status<br>(Pass/Fail) | Comments | Tester Name |
|------|----------------------------------------------------------------------------------------------------|------------------|-----------------------|----------|-------------|
|      | Verify that both the Retirement and TSA folders are present                                           |                  |                       |          |             |
|      | Click on the Common Remitter folder – this will cause the right navigation and menus to be displayed. |                  |                       |          |             |

Test Scenario

Step

| Step | Test Scenario | Expected Results | Status<br>(Pass/Fail) | Comments | Tester Name |
|------|---------------|------------------|-----------------------|----------|-------------|
| -    |               |                  |                       |          |             |

Click on the Add Contribution Row pagelet

| Step | Test Scenario              | Expected Results | Status<br>(Pass/Fail) | Comments | Tester Name |
|------|----------------------------|------------------|-----------------------|----------|-------------|
|      | Click on the Search button |                  |                       |          |             |
|      | < *                        |                  |                       |          |             |

| Step | Test Scenario                          | Expected Results | Status<br>(Pass/Fail) | Comments | Tester Name |
|------|----------------------------------------|------------------|-----------------------|----------|-------------|
|      | Click on any EmpIID returned in search |                  |                       |          |             |
|      |                                        |                  |                       |          |             |
|      |                                        |                  |                       |          |             |
|      |                                        |                  |                       |          |             |
|      |                                        |                  |                       |          |             |
|      |                                        |                  |                       |          |             |
|      |                                        |                  |                       |          |             |
|      |                                        |                  |                       |          |             |

Click on the RET Provider Validation menu

Test Scenario

Step

PeopleSoft v9.2

PeopleSoft v9.2 User Acceptance Testing

| Step | Test Scenario                                     | Expected Results | Status<br>(Pass/Fail) | Comments | Tester Name |
|------|---------------------------------------------------|------------------|-----------------------|----------|-------------|
|      | Click on the Generate RET Journal Entries pagelet |                  |                       |          |             |

Select a Run Control ID or Add a new one.

People

| Step | Test Scenario                                                                                                    | Expected Results | Status<br>(Pass/Fail) | Comments   | Tester Name |
|------|----------------------------------------------------------------------------------------------------|------------------|-----------------------|------------|-------------|
|      |                                                                                                    |                  |                       |            |             |
|      | Testing for TSA Processes and Inquiry   Click on the Common Remitter folder   Image: Second state state |                  |                       |            |             |
|      | Click on the TSA - right arrow                                                                                                    |                  |                       | SA Inquiry |             |
|      | Click on the TSA Processes folder - right arrow                                                                                                    |                  |                       |            |             |

| Step | Test Scenario | Expected Results | Status<br>(Pass/Fail) | Comments | Tester Name |
|------|---------------|------------------|-----------------------|----------|-------------|
|      |               |                  |                       |          |             |
|      |               |                  |                       |          |             |
|      |               |                  |                       |          |             |
|      |               |                  |                       |          |             |

Click on the Create TSA Accounting Entries page

| Step | Test Scenario                           | Expected Results | Status<br>(Pass/Fail) | Comments | Tester Name |
|------|-----------------------------------------|------------------|-----------------------|----------|-------------|
|      |                                         |                  |                       |          |             |
|      |                                         |                  |                       |          |             |
|      |                                         |                  |                       |          |             |
|      |                                         |                  |                       |          |             |
|      |                                         |                  |                       |          |             |
|      |                                         |                  |                       |          |             |
|      | Click on each drop down search function |                  |                       |          |             |
|      | Verify content in each search           |                  |                       |          |             |
|      |                                         |                  |                       |          |             |
|      |                                         |                  |                       |          |             |
|      |                                         |                  |                       |          |             |
|      |                                         |                  |                       |          |             |
|      |                                         |                  |                       |          |             |
|      |                                         |                  |                       |          |             |
|      |                                         |                  |                       |          |             |
|      |                                         |                  |                       |          |             |

| Step | Test Scenario                                                                                                | Expected Results | Status<br>(Pass/Fail) | Comments | Tester Name |
|------|----------------------------------------------------------------------------------------------------|------------------|-----------------------|----------|-------------|
|      | Run the TSA Remittance<br>Business Unit = XXXXX, Payrun ID = D34, Check the<br>Summary Report Only check box |                  |                       |          |             |

## SIGNATURE AND SUBMISSION PAGE

Institution: